## Installation Instructions

Download the appropriate package from the FTP link below to your Rational ClearCase or Rational ClearCase Remote Client host.

If ClearCase or CCRC are installed at the default<sup>\*</sup> location, then you are good to use the integration package as is. Go to Step 6.

If installed at a non-default location, follow the steps below. This example assumes that you have downloaded CC\_VS2017\_x64.vsix and you are on a 64-bit operating system.

- 1) Rename the downloaded CC\_VS2017\_x64.vsix file to CC\_VS2017\_x64.zip
- 2) Decompress the archive to a temporary location, let us assume the folder to be CC\_VS2017 for demonstration.
- 3) Modify the library paths in pkgdef files to point to the installed location
  - a) Search for the following string in the file CTPackage.pkgdef:
    - i) "InprocServer32"="C:\Program Files (x86)\Common Files\Rational\ClearCase\CCVSI\bin\CTPackage.dll"
    - ii) "Path"="C:\Program Files (x86)\Common Files\Rational\ClearCase\CCVSI\bin"
    - iii) "MainPackage"="C:\Program Files (x86)\Common Files\Rational\ClearCase\CCVSI\bin\CTPackage.dll"
      Change the path to match the installation path. Save and close the file.
  - b) Search for the following string in the file ccvsisearchtoolwin.pkgdef:
    - i) "CodeBase"="C:\Program Files (x86)\Common Files\Rational\ClearCase\CCVSI\bin\ccvsisearchtoolwin.DLL"
    - ii) "Path"="C:\Program Files (x86)\Common Files\Rational\ClearCase\CCVSI\bin"
      Change the path to match the installation path. Save and close the file.
  - c) Search for the following string in the file ccvsiwanservice.pkgdef :
    - i) "CodeBase"="C:\Program Files (x86)\IBM\RationalSDLC\clearcase\RemoteClient\WANPackage\CcVsiWa nService.dll"
    - ii) "Path"="C:\Program Files (x86)\IBM\RationalSDLC\clearcase\RemoteClient\WANPackage"
      Change the path to match the installation path. Save and close the file.
  - d) Search for the following string in the file ccvislanservice.pkgdef (Not required in CCRC only integration) :
    - i) "InprocServer32"="C:\Program Files (x86)\IBM\RationalSDLC\ClearCase\bin\CcVsiLanService.dll"
    - ii) "Path"="C:\Program Files (x86)\IBM\RationalSDLC\ClearCase\bin\"

Change the path to match the installation path. Save and close the file.

\*Default location of ClearCase/CCRC Installation On a 32-bit OS: C:\Program Files\IBM\RationalSDLC\ClearCase On a 64-bit OS: C:\Program Files (x86)\IBM\RationalSDLC\ClearCase

- 4) Select all the files in CC\_VS2017 created in Step 2 and select the option to "Send to -> Compressed (zipped) Folder", CC\_VS2017.zip
- 5) Rename the compressed folder to vsix extension, CC\_VS2017.vsix
- 6) Open the vsix file and follow the instructions as shown below,

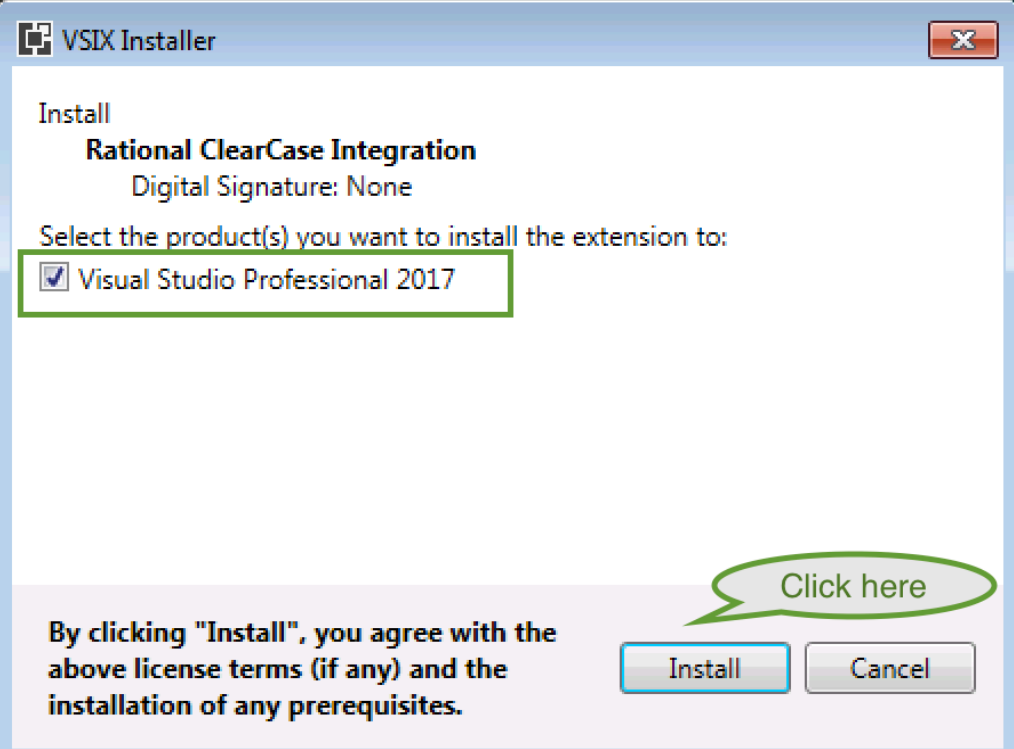

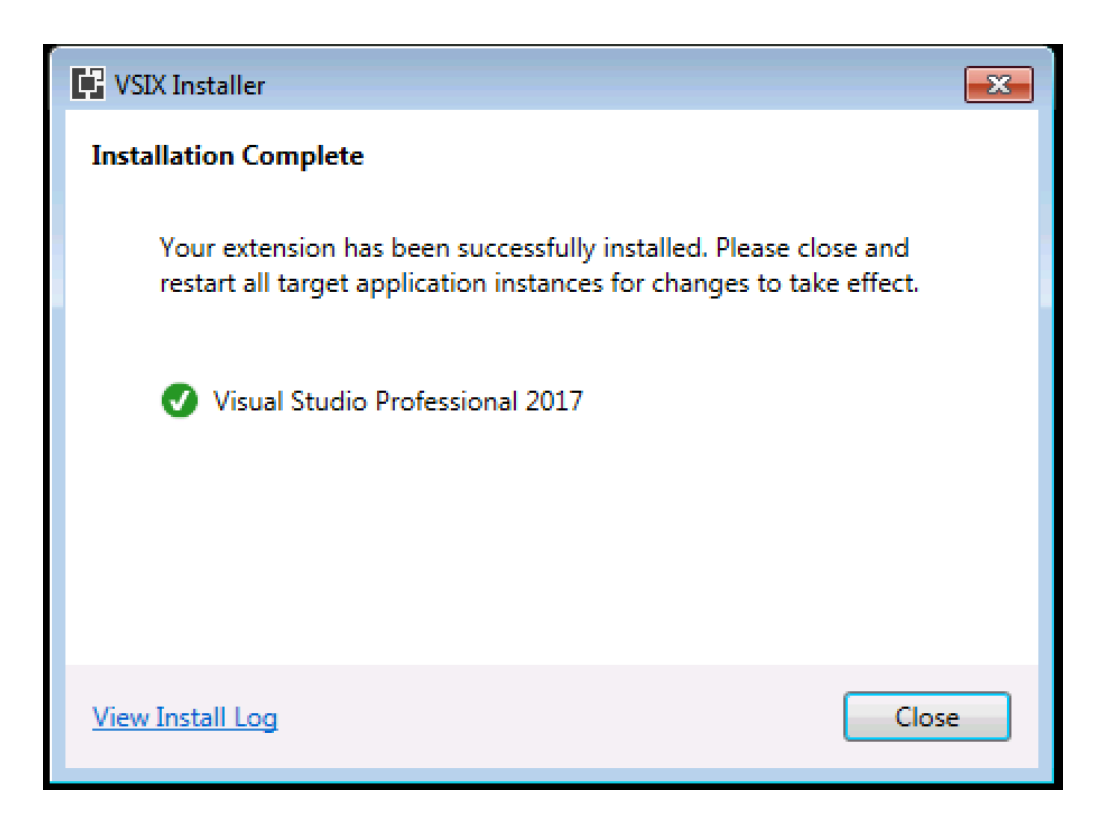

7) Open Visual Studio 2017 IDE and confirm that the integration package is installed successfully. Go to Tools -> Extensions and Updates... and search for "ClearCase" in the installed extensions.

| Extensions and Updates                                          |                                                                                                    | ? <mark>×</mark>                                                                                    |  |
|-----------------------------------------------------------------|----------------------------------------------------------------------------------------------------|----------------------------------------------------------------------------------------------------|--|
| ▲ Installed                                                     | Sort by: Name: Ascending                                                                                                    | clearcase × -                                                                                       |  |
| All<br>Controls<br>Templates<br>SDKs<br>Tools<br>Search Results | Rational ClearCase Integration   Disable     Licensed Materials - Property of IBM. (c) Copyright   IBM Corporation 1990, 2016. All Rights Reserved. | Created by: IBM<br>Date Installed: 5/26/2017<br>Version: 5.1<br>Automatically update this extension |  |
| ▷ Online                                                        |                                                                                                    |                                                                                                    |  |
| ▷ Updates (1)                                                   |                                                                                                    |                                                                                                    |  |
| Roaming Extension Manager                                       |                                                                                                    |                                                                                                    |  |
|                                                                 |                                                                                                    | Scheduled For Install:                                                                              |  |
|                                                                 |                                                                                                    | Scheduled For Update:<br>None<br>Scheduled For Uninstall:                                           |  |
|                                                                 |                                                                                                    | None                                                                                                |  |
| Change your Extensions and Updates settings                     |                                                                                                    |                                                                                                    |  |
|                                                                 |                                                                                                    | Close                                                                                               |  |

## Uninstall Instructions

Follow the instructions detailed below to uninstall the ClearCase/ClearCase Remote Client Integration with Visual Studio 2017.

- 1) Open Visual Studio 2017 IDE
- 2) Go to Tools -> Extensions and Updates...
- 3) Search for "ClearCase" in the installed extensions as shown in the following screenshot

| Extensions and Updates                                          |                                                                                                    |                                                                                                    |
|-----------------------------------------------------------------|----------------------------------------------------------------------------------------------------|----------------------------------------------------------------------------------------------------|
| ▲ Installed                                                     | Sort by: Name: Ascending                                                                                                    | clearcase × 🗸                                                                                         |
| All<br>Controls<br>Templates<br>SDKs<br>Tools<br>Search Results | Rational ClearCase Integration<br>Licensed Materials - Property of IBM. (c) Copyright<br>IBM Corporation 1990, 2016. All Rights Reserved.<br>Click here | Created by: IBM<br>Date Installed: 5/26/2017<br>Version: 5.1<br>Z Automatically update this extension |
| ▶ Online                                                        |                                                                                                    |                                                                                                    |
| ▶ Updates                                                       |                                                                                                    |                                                                                                    |
| Roaming Extension Manager                                       |                                                                                                    |                                                                                                    |
|                                                                 |                                                                                                    | Scheduled For Install:                                                                                |
|                                                                 |                                                                                                    | Scheduled For Update:<br>None<br>Scheduled For Uninstall:<br>None                                     |
| Change your Extensions and Updates set                          | ings                                                                                                    | Close                                                                                                 |

4) Click on "Uninstall" of "Rational ClearCase Integration" extension and follow the specified instructions.